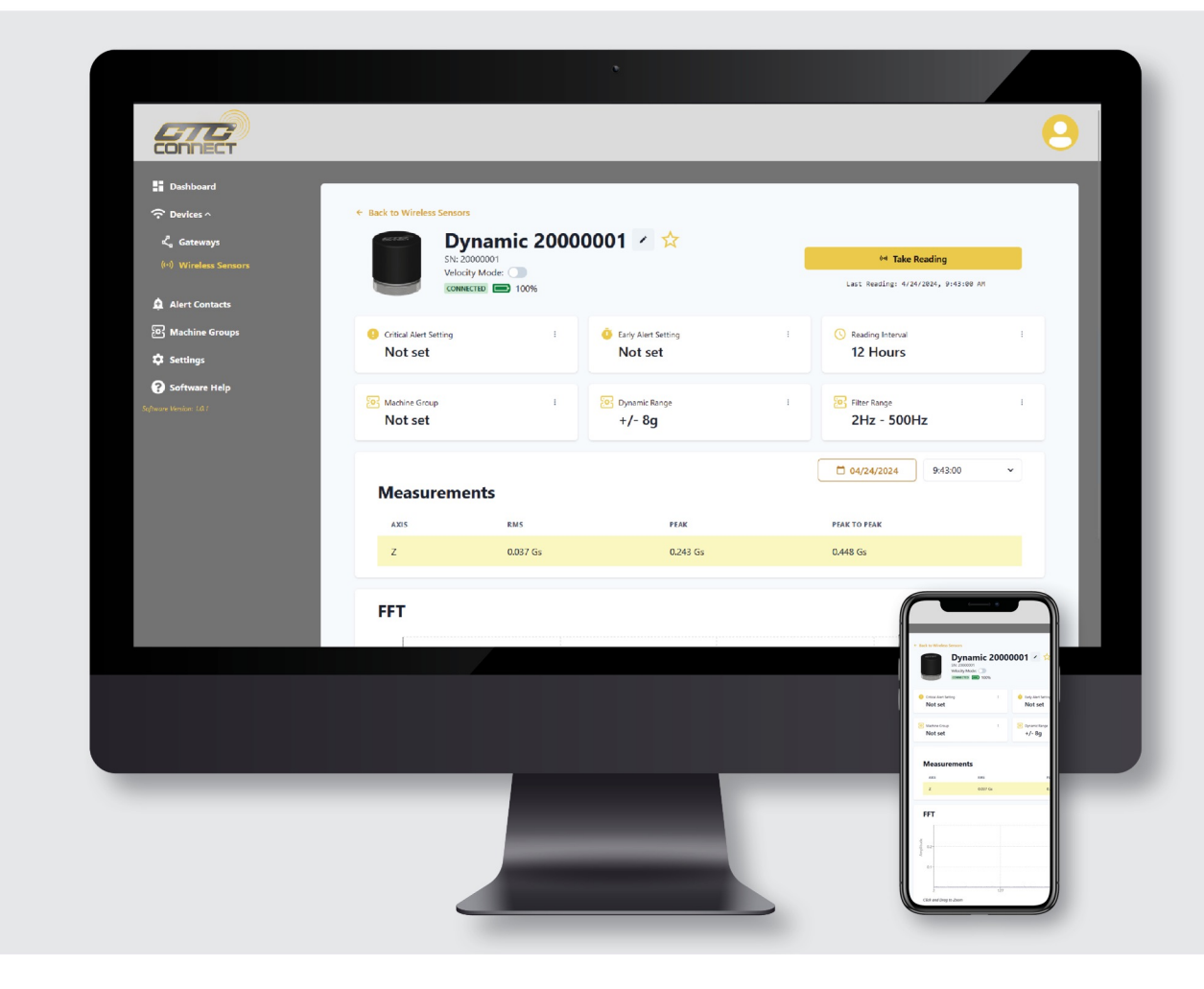

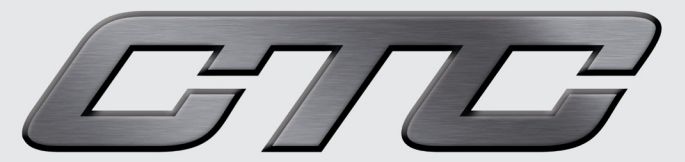

#### CONNECTVIEW<sup>™</sup> WEBAPP OVERVIEW

# What Is The ConnectView<sup>TM</sup> Web App?

CTC's complimentary ConnectView<sup>™</sup> Web App comes preloaded on the ConnectBridge<sup>™</sup> Gateway and offers basic vibration tools and device management functionality, including:

Configure WS200 and WS300 Series Sensor (Please note, WS100 is factory configurable only) Nickname sensors

Set critical and early alert values which can be viewed through the ConnectView<sup>™</sup> Web App

Create machine groups

View battery life

Request readings on demand (WS200 & WS300 only)

View basic vibration data:

WS100 – View overall vibration amplitude in RMS, Peak, and Peak to Peak WS200 & WS300 – View FFT and Time Waveform data

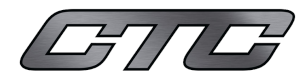

## Logging In

You can access the ConnectView<sup>TM</sup> Web App on any device, using any web browser.

Type in <u>http://ctcap-</u> followed by the serial number of your ConnectBridge<sup>TM</sup> Gateway

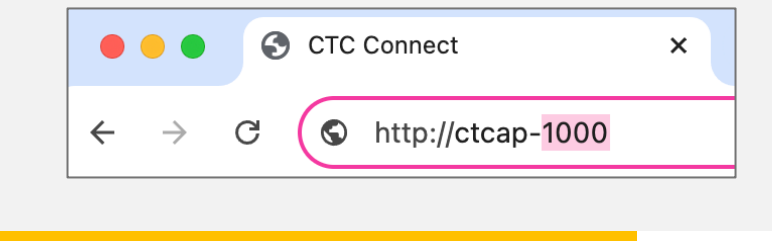

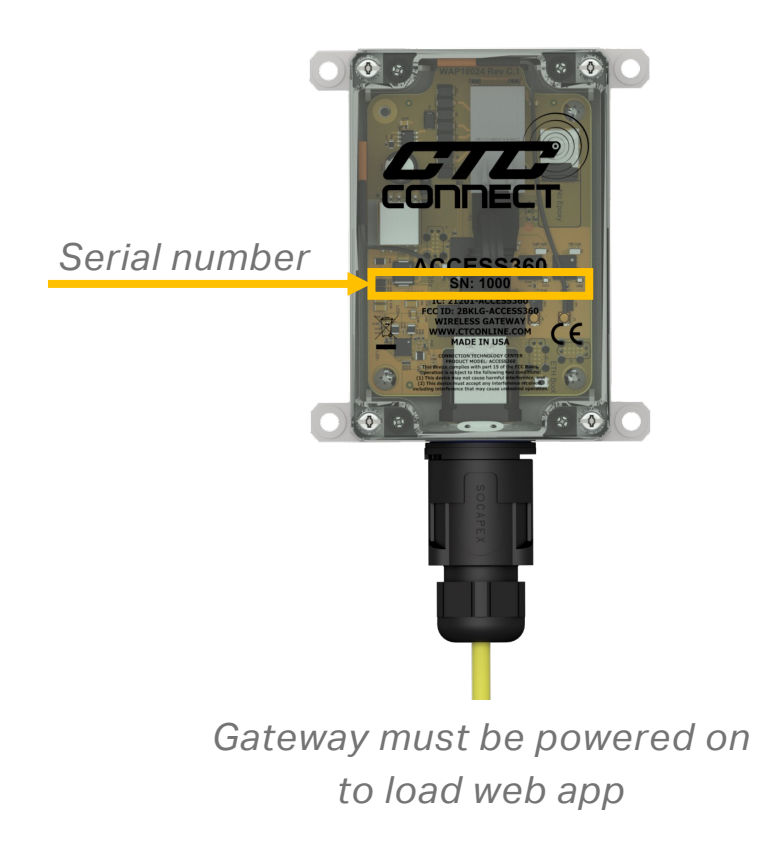

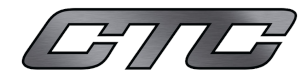

# Logging In

First time users – use this link to create an account when logging in for the fist time

Returning users – enter your email and password, then click Log In

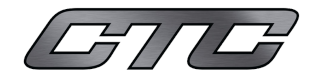

#### Dashboard

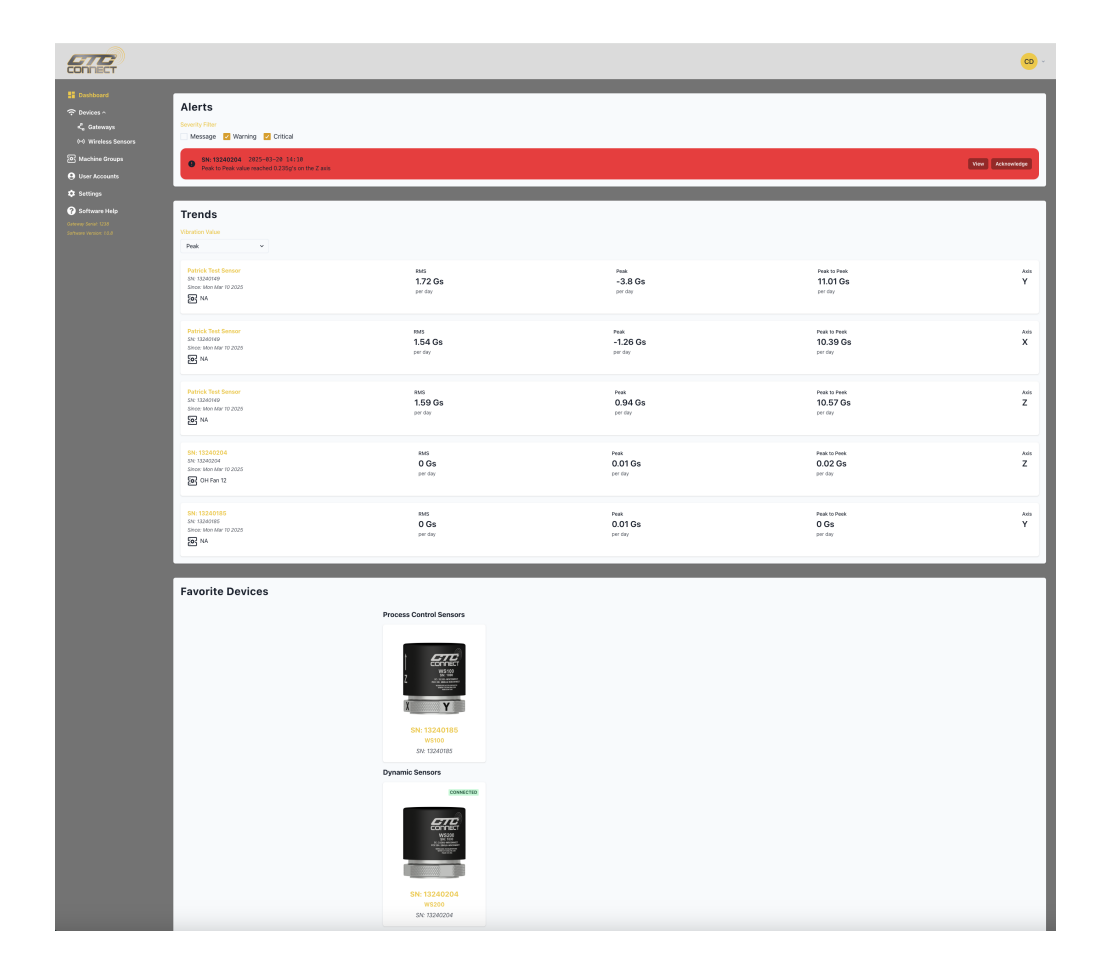

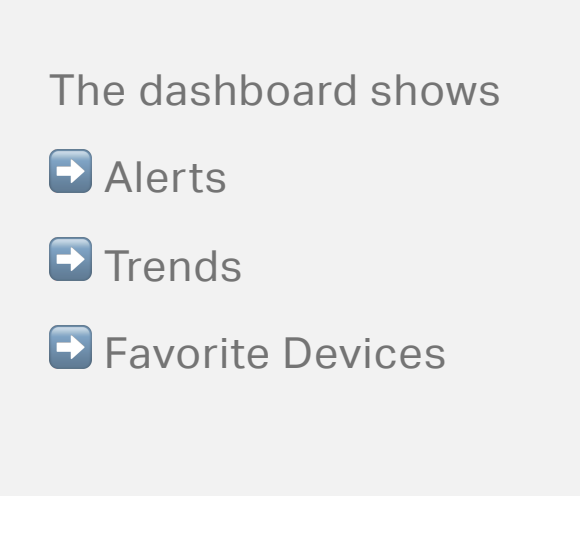

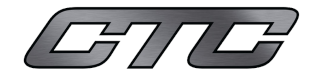

#### **Alerts**

Use the check boxes to select what alerts to display

| Alerts                                                                          |                 |
|---------------------------------------------------------------------------------|-----------------|
| Severity Filter                                                                 |                 |
| 🗌 Message 🔽 Warning 🔽 Critical                                                  |                 |
| SN: 13240204 2025–03–20 14:10 Peak to Peak value reached 0.235g's on the Z axis | View Acknowledg |
|                                                                                 |                 |

Use the buttons to view or acknowledge the alert

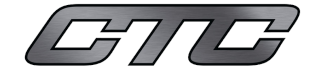

#### Trends

Use the dropdown to choose type of vibration value you'd like displayed

Peak

RMS

Peak to Peak

| /ibration Value                        |         |          |              |           |
|----------------------------------------|---------|----------|--------------|-----------|
| / Peak                                 |         |          |              |           |
| RMS                                    | J       |          | Peak to Peek | Axis<br>V |
| Peak to Peak                           | RMS     | Peak     |              |           |
|                                        |         |          |              |           |
| Patrick Test Sensor                    | RMS     | Peak     | Peak to Peek | Axis      |
| SN: 13240149                           | 1.54 Gs | -1.26 Gs | 10.39 Gs     | х         |
| Since: Mon Mar 10 2025                 | per day | per day  | per day      |           |
|                                        |         |          |              |           |
| Patrick Test Sensor                    | RMS     | Peak     | Peak to Peek | Axis      |
| SN: 13240149<br>Since: Mon Mar 10 2025 | 1.59 Gs | 0.94 Gs  | 10.57 Gs     | Z         |
| S NA                                   | per day | per day  | per day      |           |
| SN: 13240204                           | RMS     | Peak     | Peak to Peek | Axis      |
| SN: 13240204                           | 0 Gs    | 0.01 Gs  | 0.02 Gs      | Z         |
| Since: Mon Mar 10 2025                 | per day | per day  | per day      | _         |
| OH Fan 12                              |         |          |              |           |
| SN: 13240185                           | RMS     | Peak     | Peak to Peek | Axis      |
| SN: 13240185                           | 0 Gs    | 0.01 Gs  | 0 Gs         | Y         |
| Since: Mon Mar 10 2025                 | per day | per day  | per day      |           |

Click on any trend to view the sensor's page

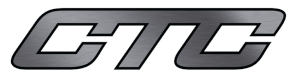

#### **Favorites**

Click on any of your favorite devices to view the device's page

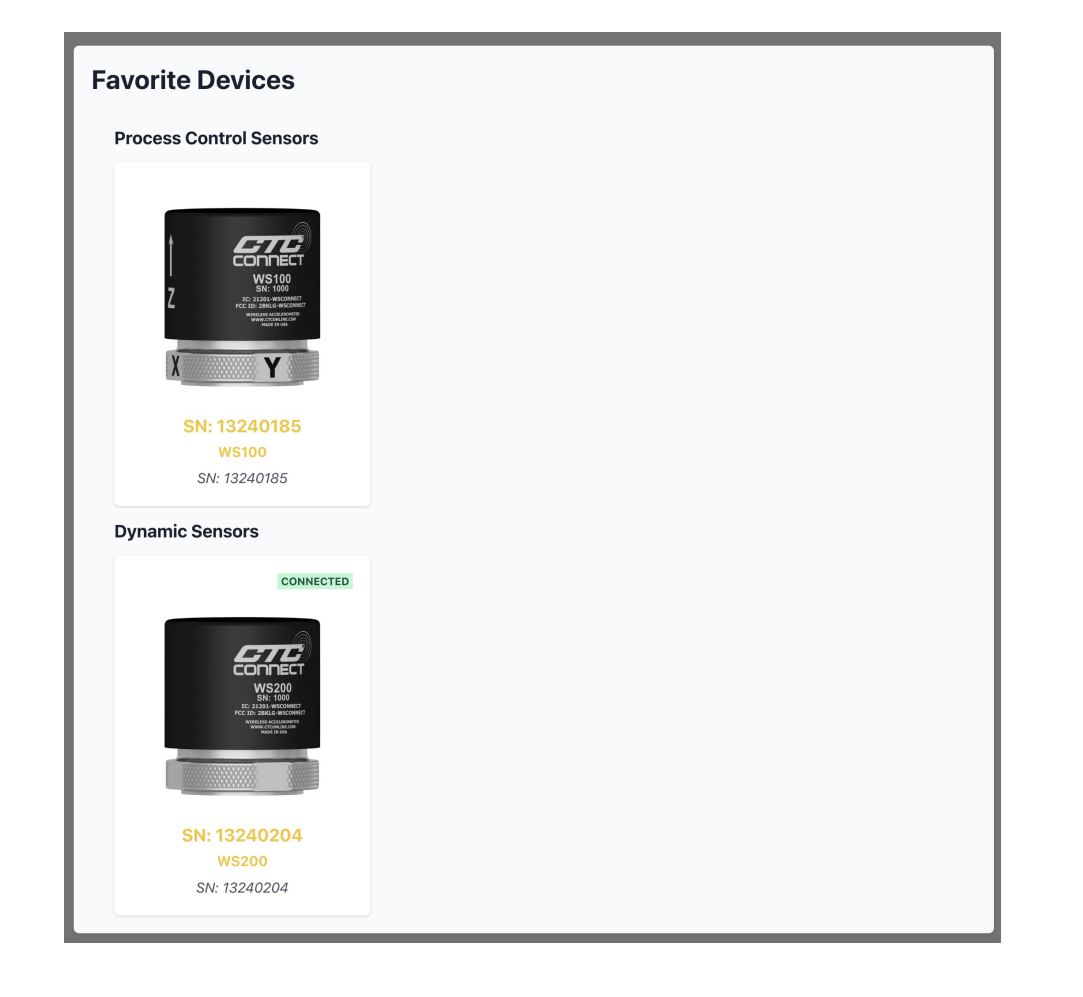

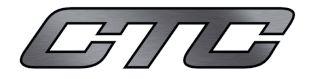

#### **Devices - Sensors**

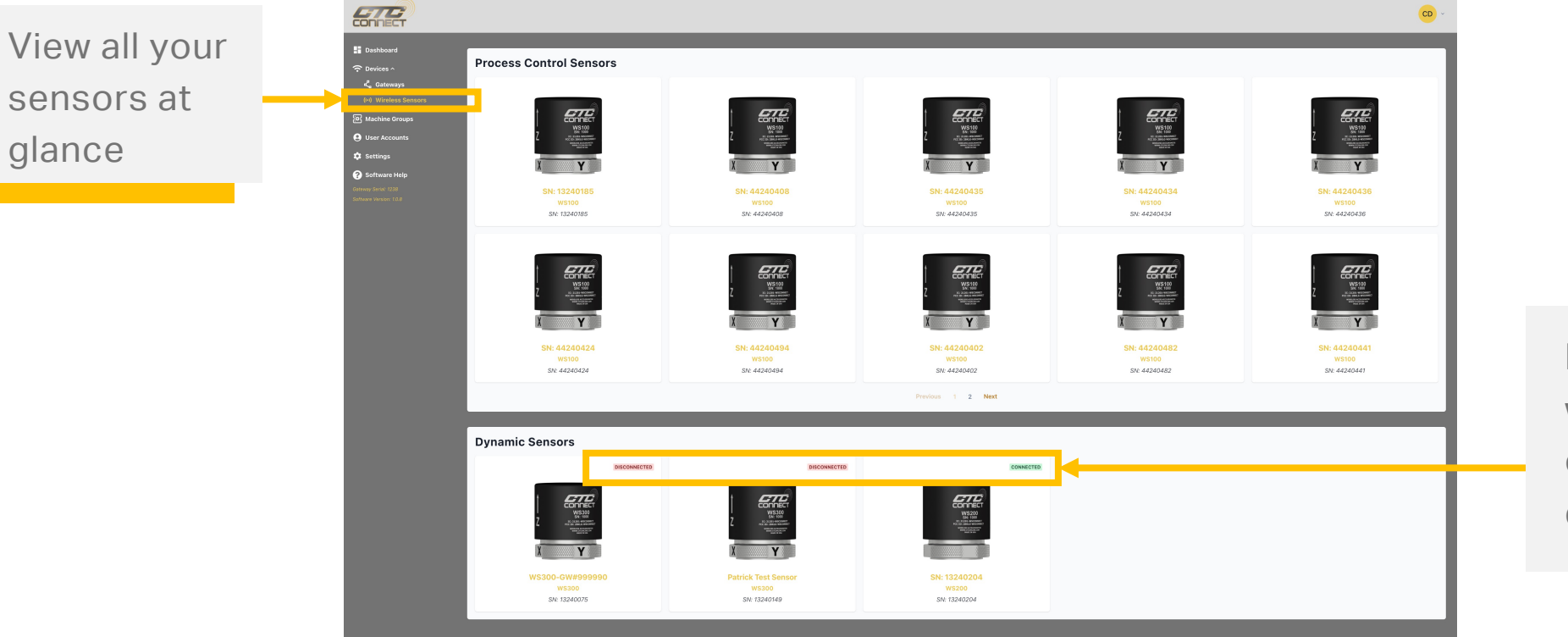

Dynamic sensors will be labeled connected or disconnected

Click on any sensor to view its page

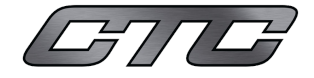

### WS100 Sensor Page

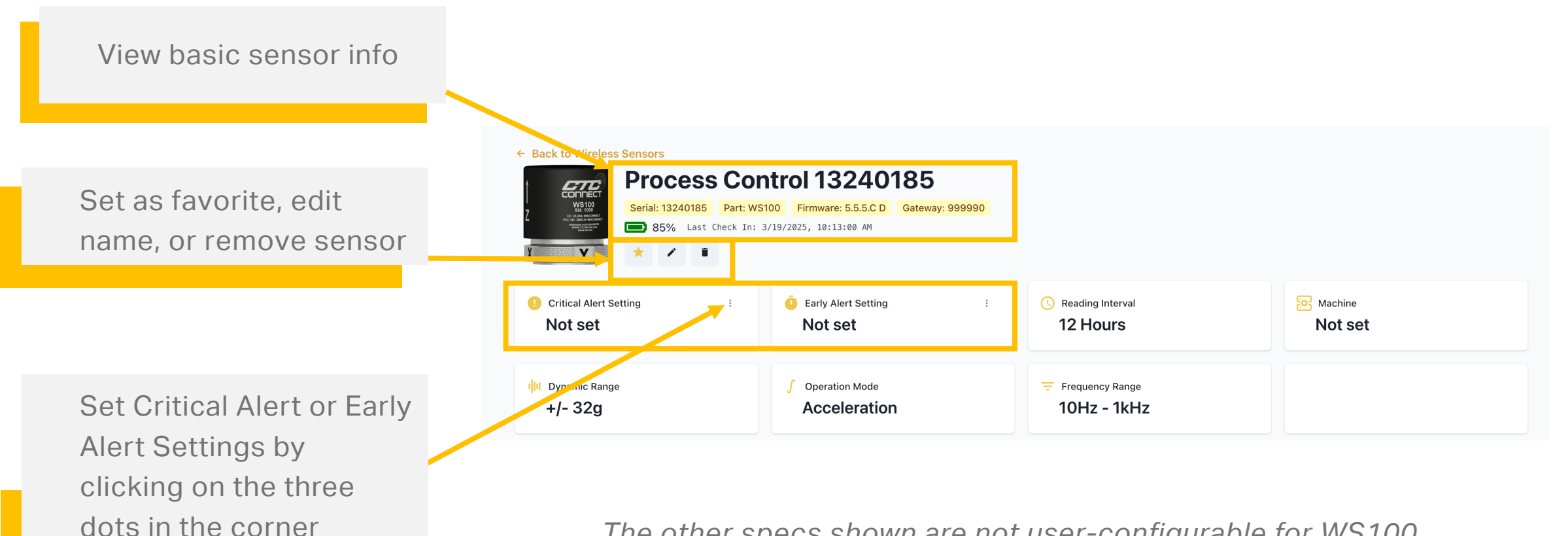

The other specs shown are not user-configurable for WS100

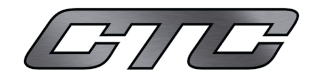

### WS100 Sensor Page

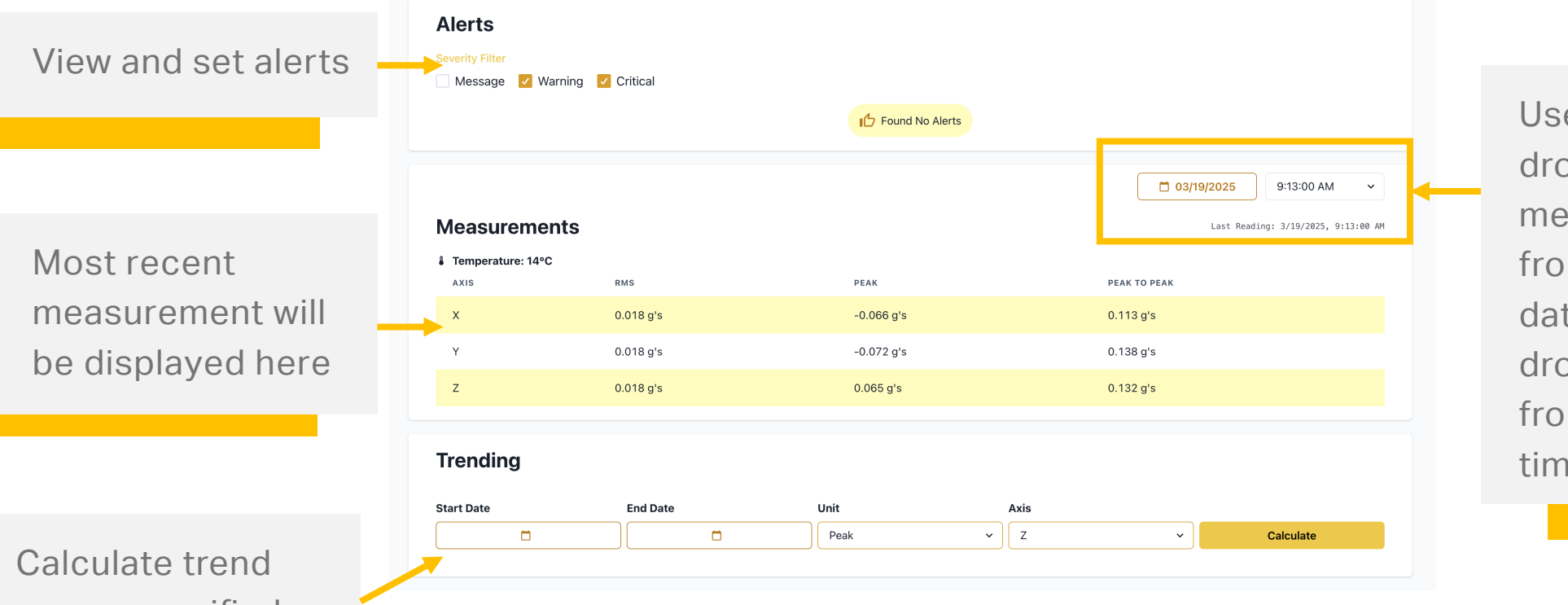

Use the calendar dropdown to select measurements from a specific date and the time dropdown to select from all reading times for that date

Calculate trend over a specified period

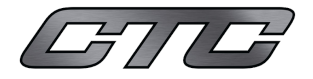

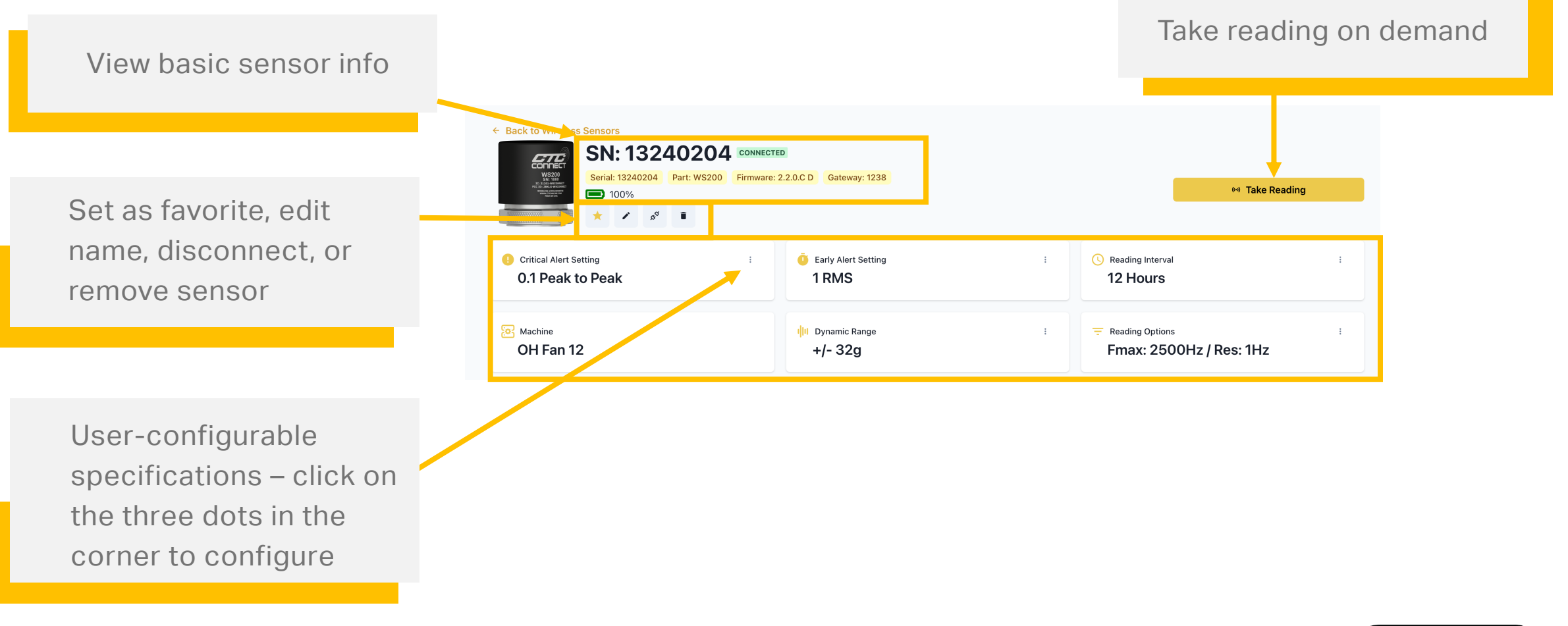

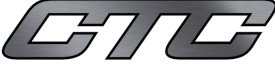

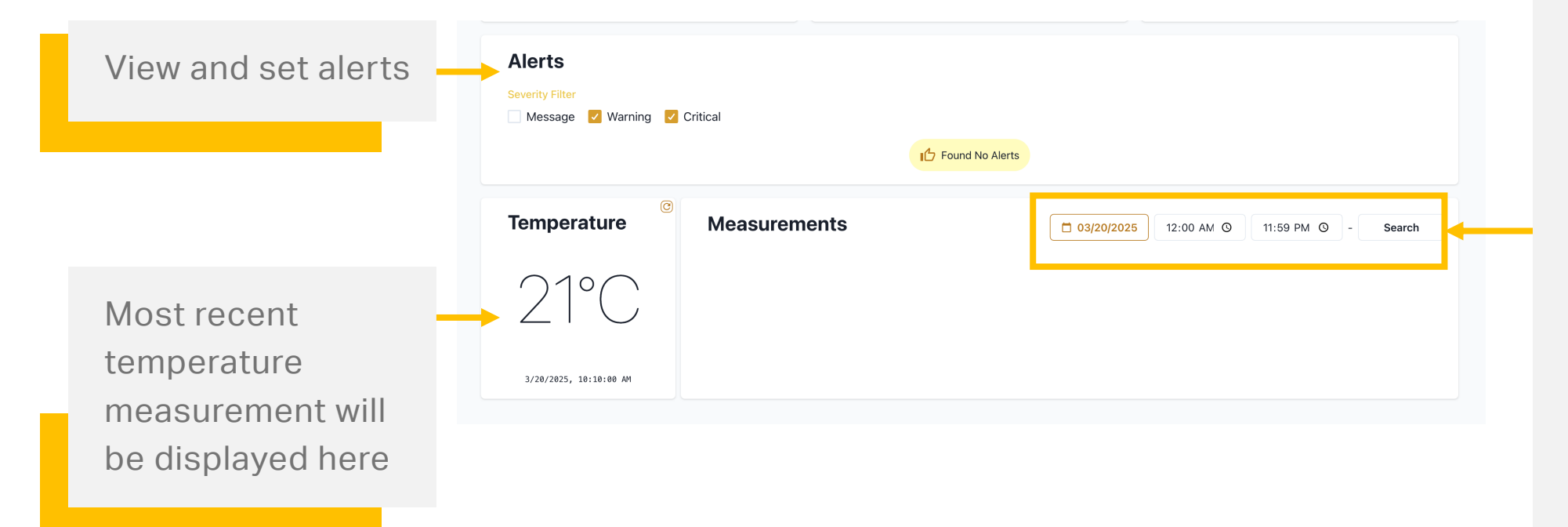

Use the calendar dropdown to select measurements from a specific date and use the start and end times to show only readings during a specific time period of the selected day

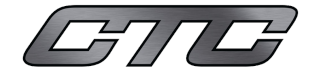

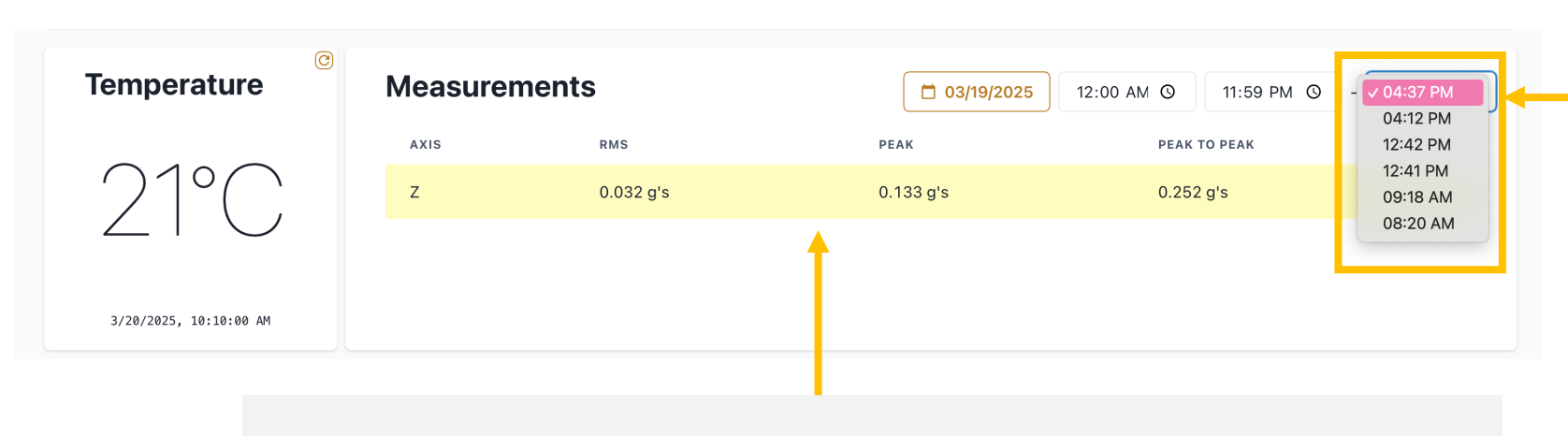

Measurements in RMS, Peak, and Peak to Peak will show for your selected reading. Note, WS300 triaxial sensors will show data for all three axis per reading. Once you've selected a date and timeframe and clicked Search, a dropdown menu will appear. You can select from any reading during your specified timeframe.

GIG

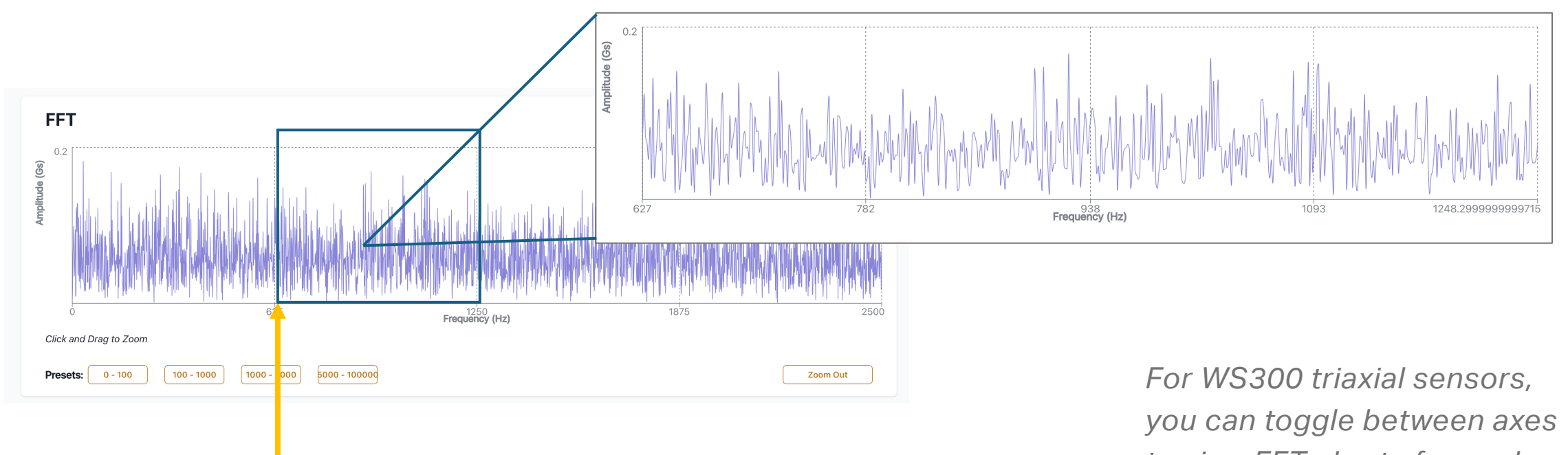

The FFT chart for your selected reading will be displayed. You can click and drag on the chart to zoom to a specific frequency.

to view FFT charts for each axis

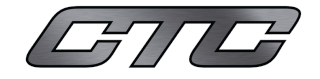

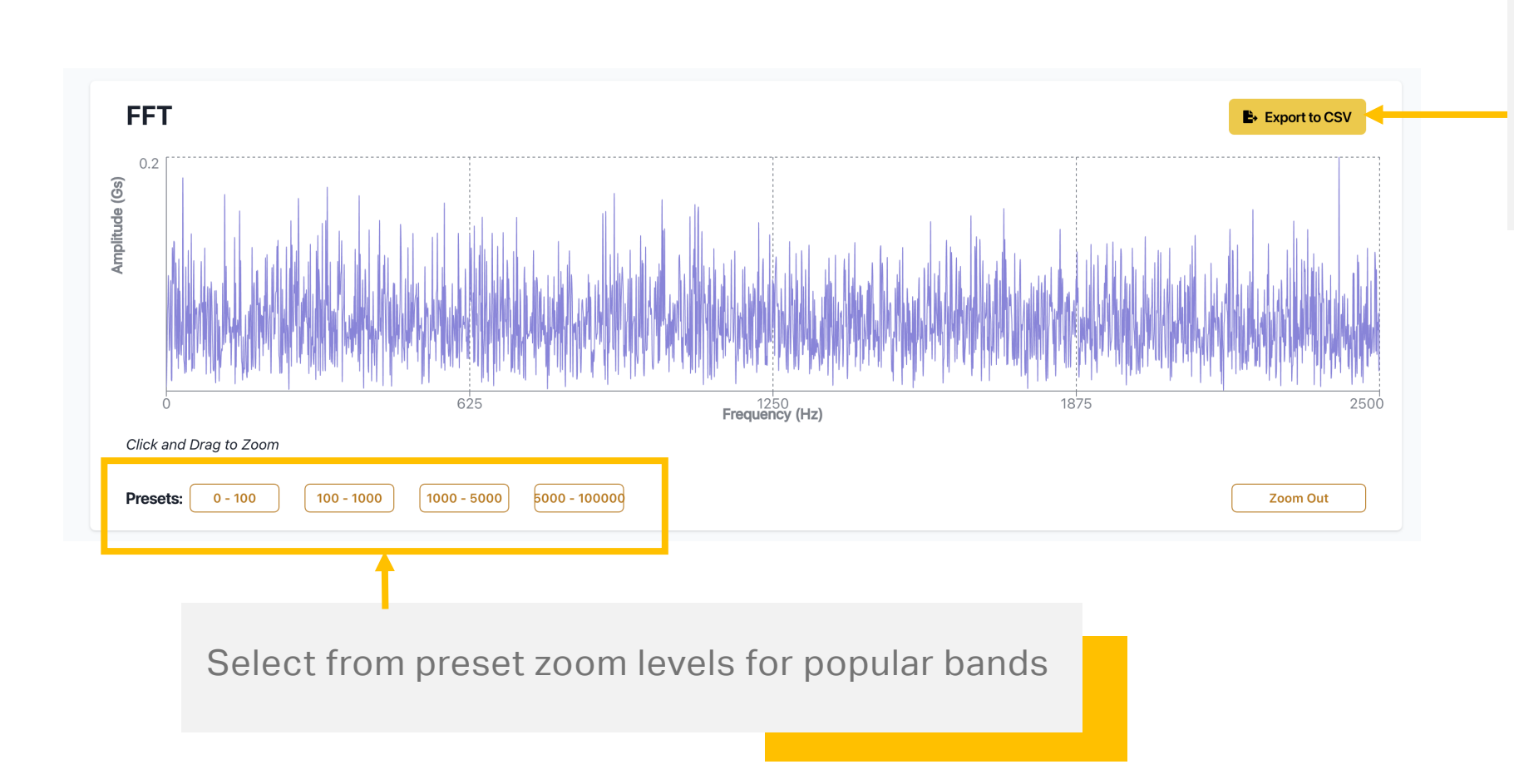

Use the Export to CSV button to download your FFT data.

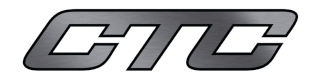

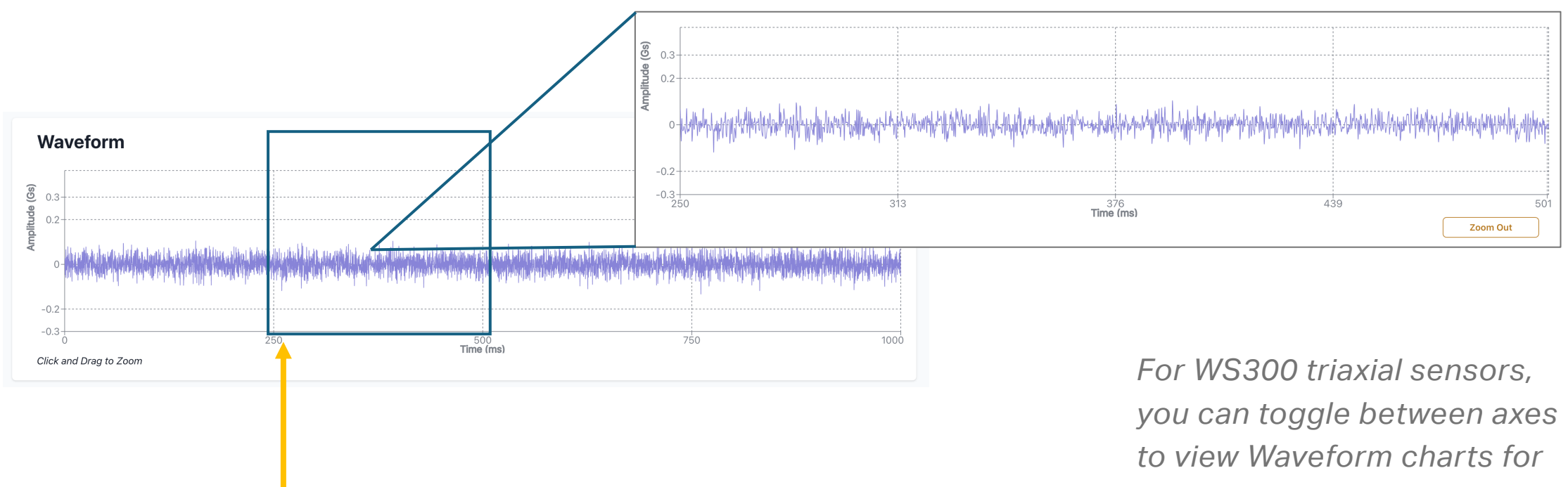

The Waveform chart for your selected reading will be displayed. You can click and drag on the chart to zoom to a specific frequency.

each axis

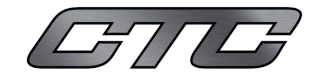

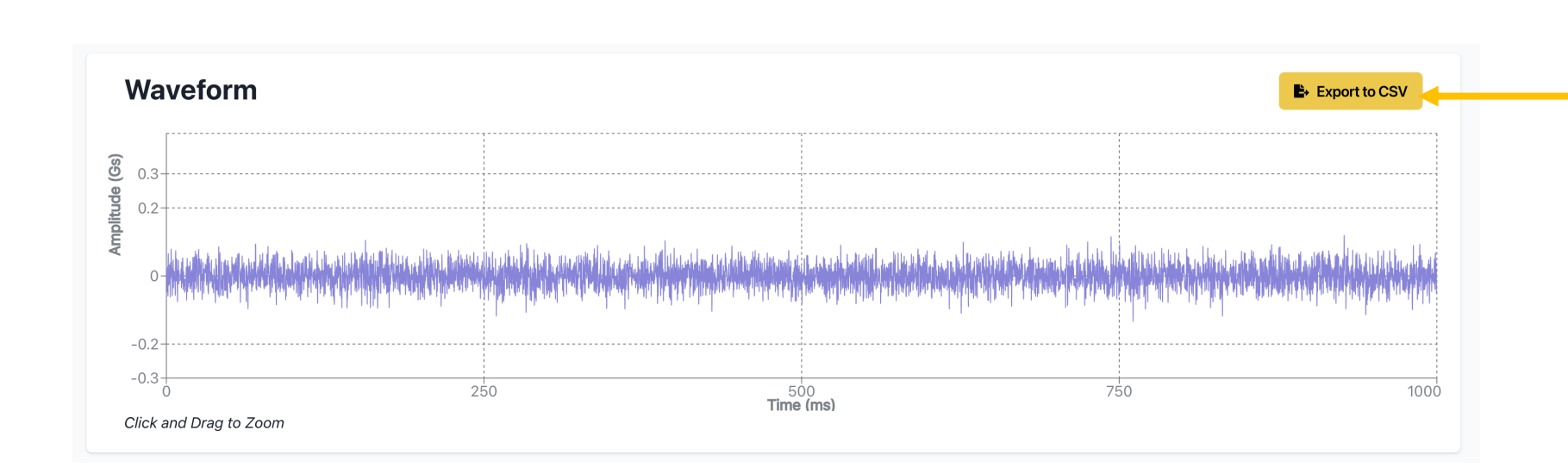

Use the Export to CSV button to download your Waveform data.

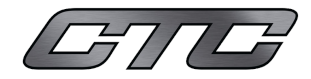

#### **Devices - Gateway**

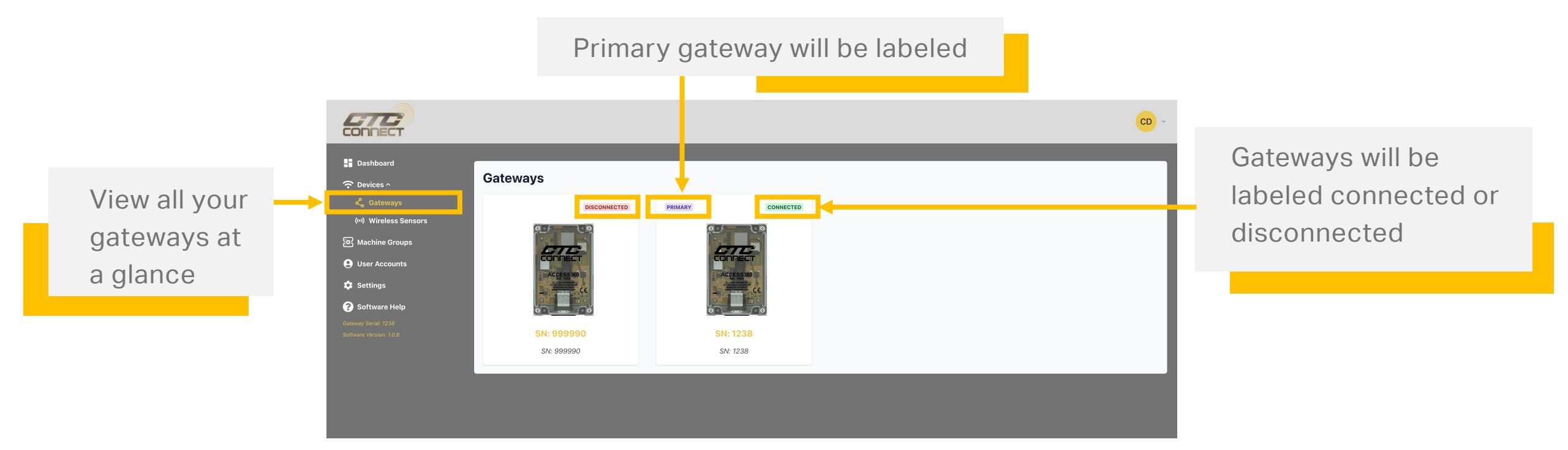

Click on any gateway to view its page

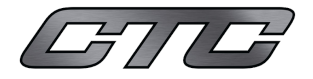

#### **Gateway Page**

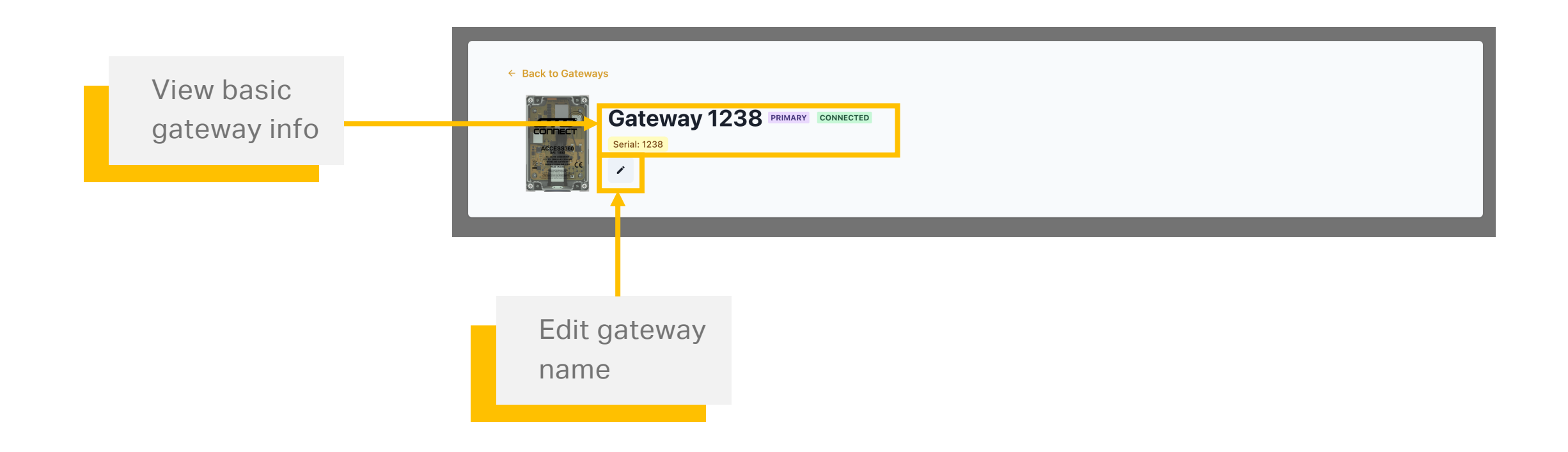

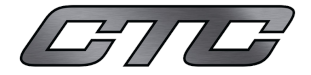

### **Machine Groups**

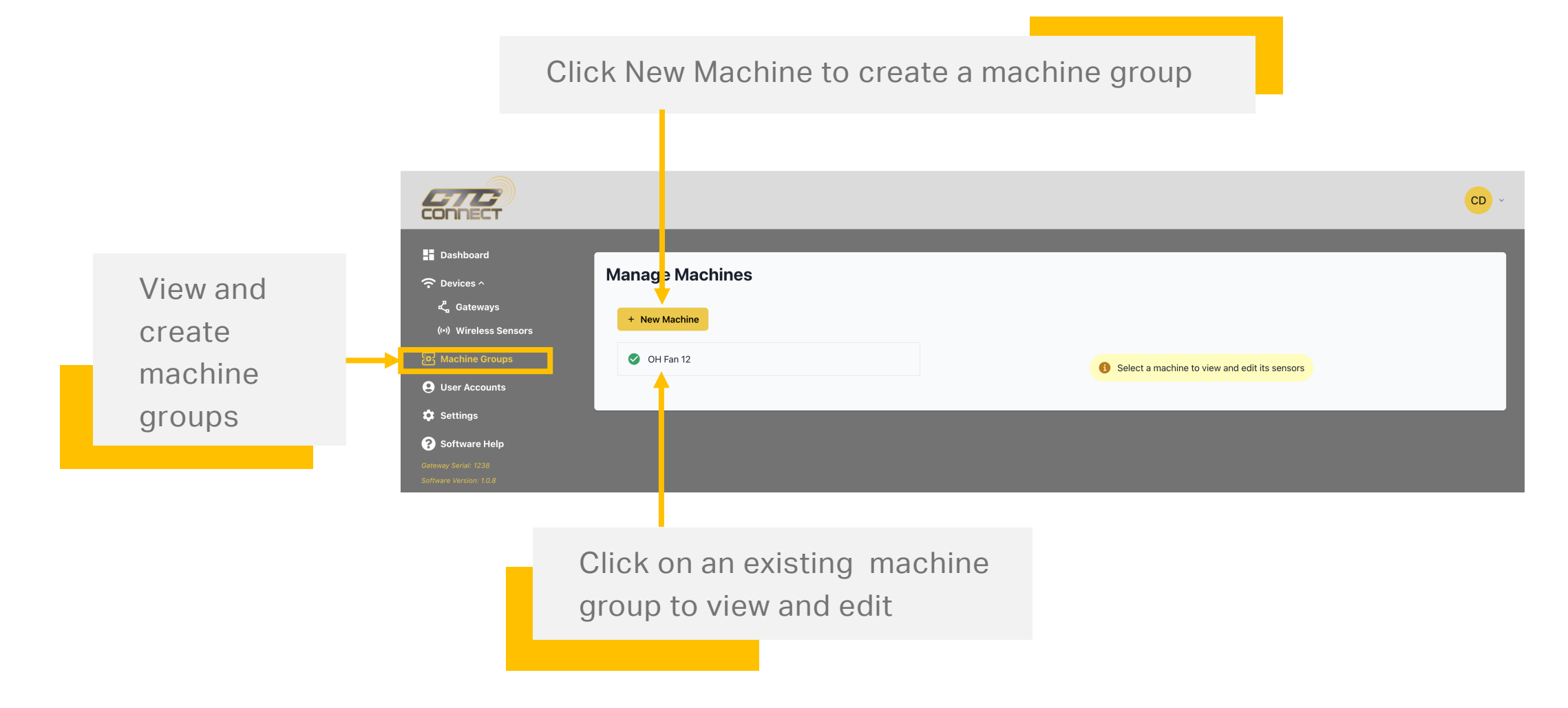

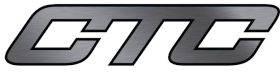

#### **Machine Groups**

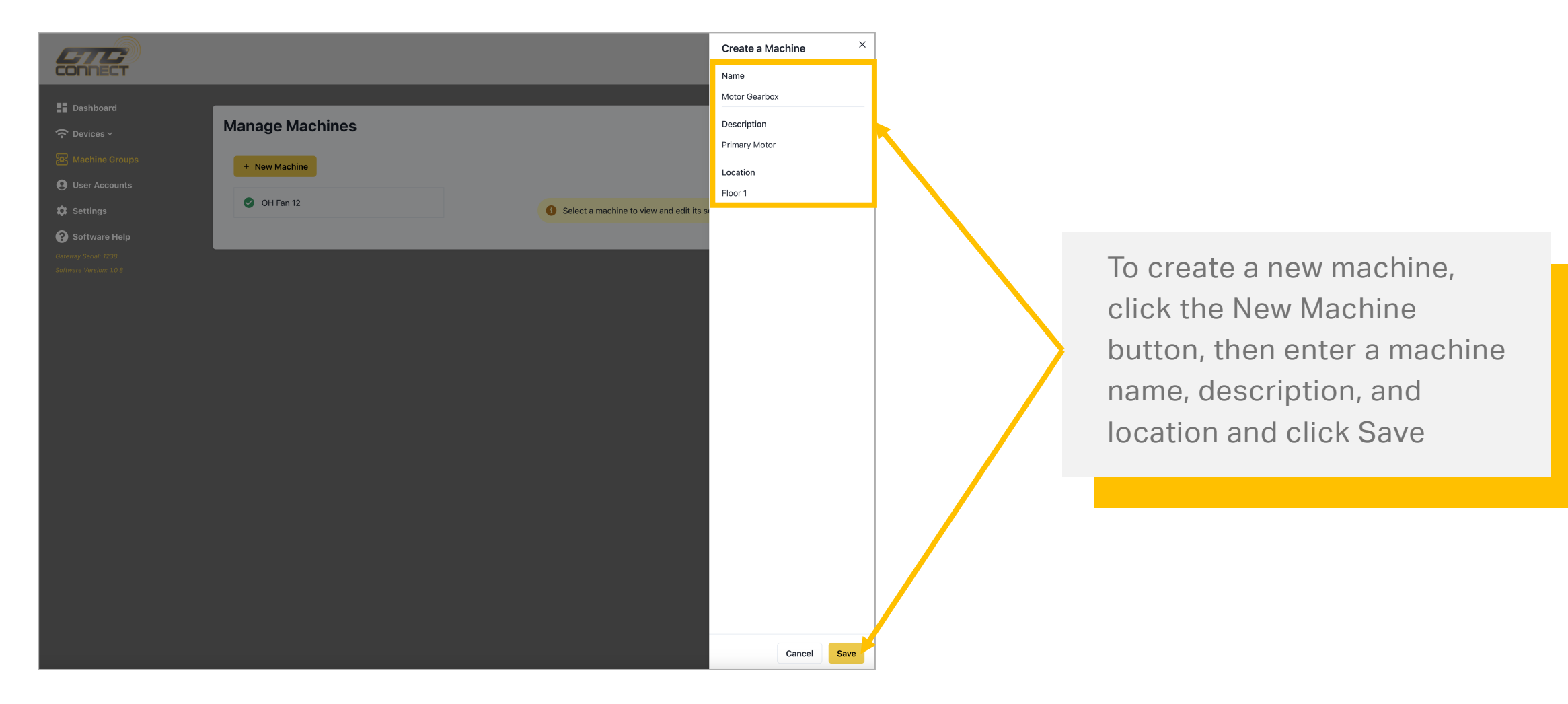

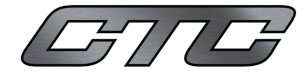

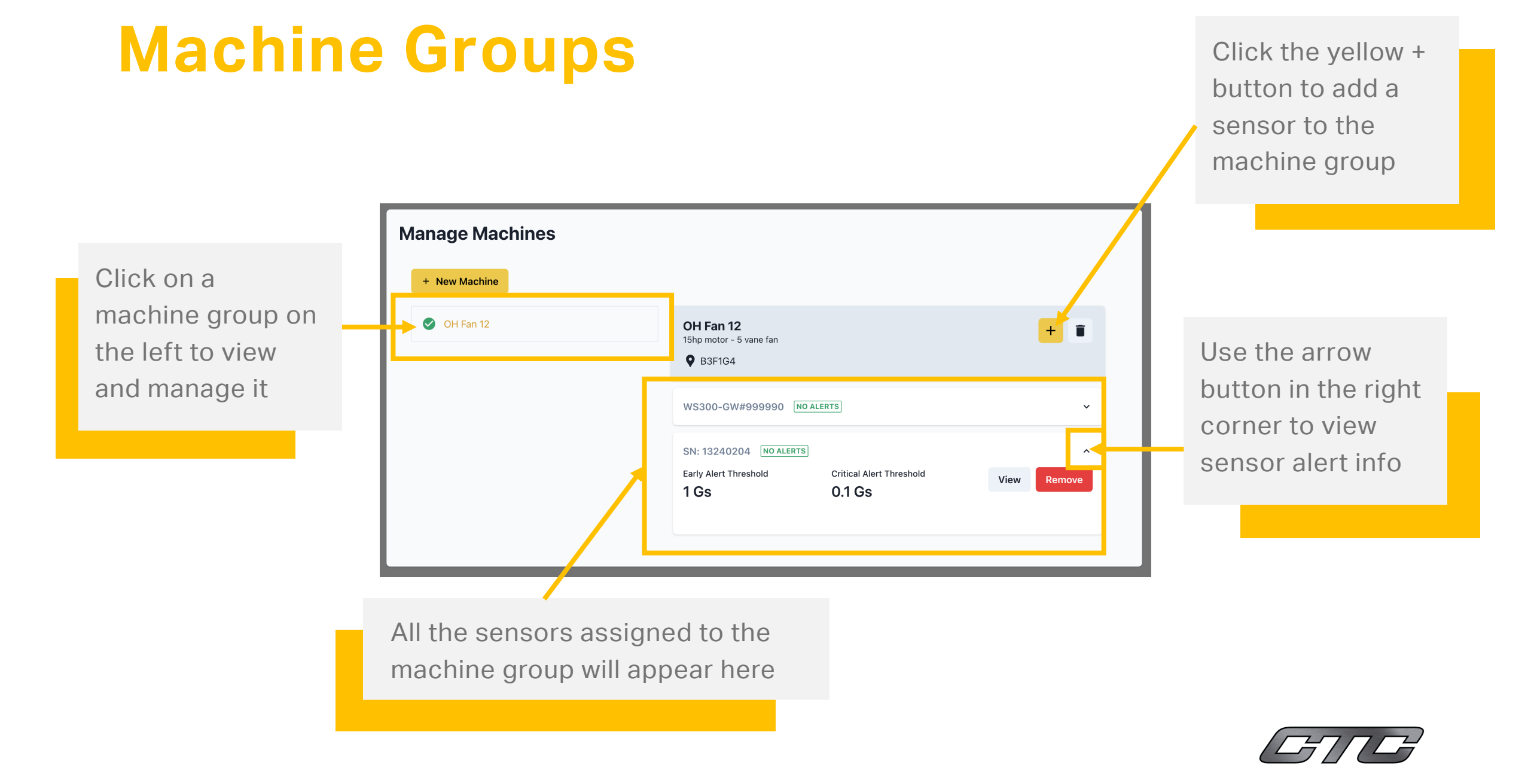

#### **User Accounts**

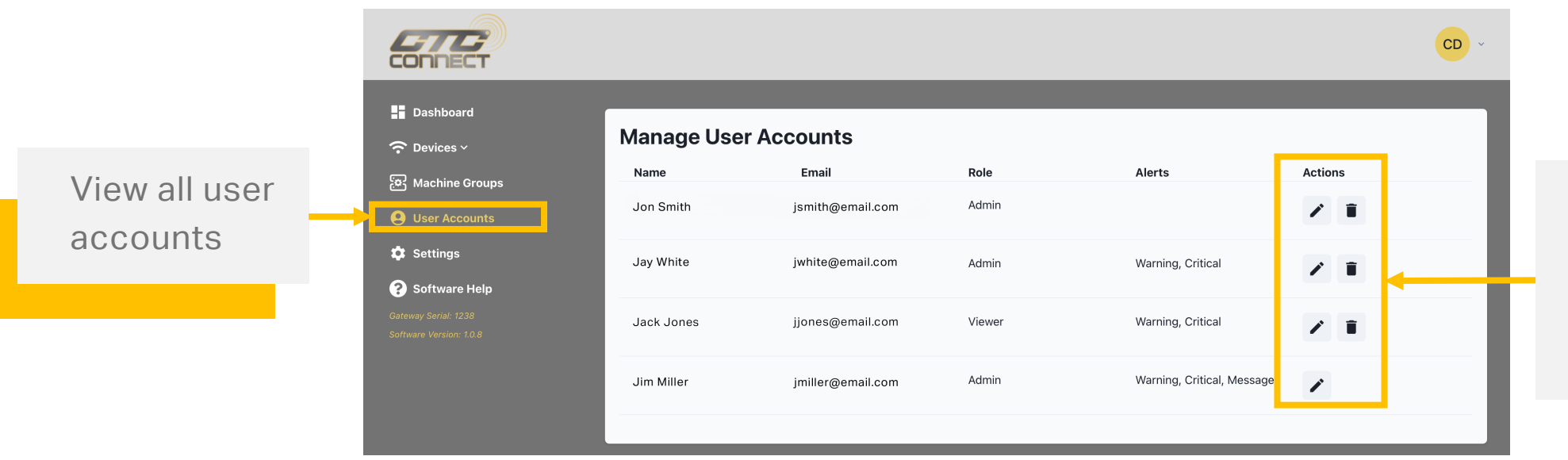

Use these buttons to edit user permissions or remove users

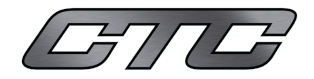

#### **User Accounts**

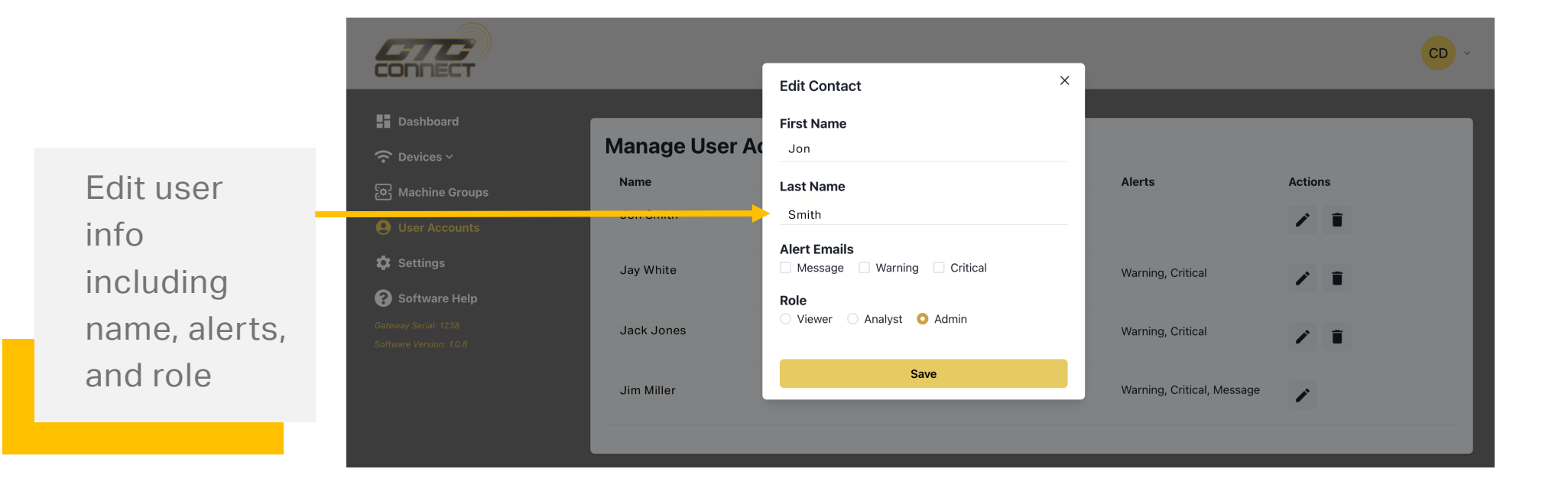

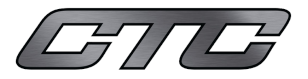

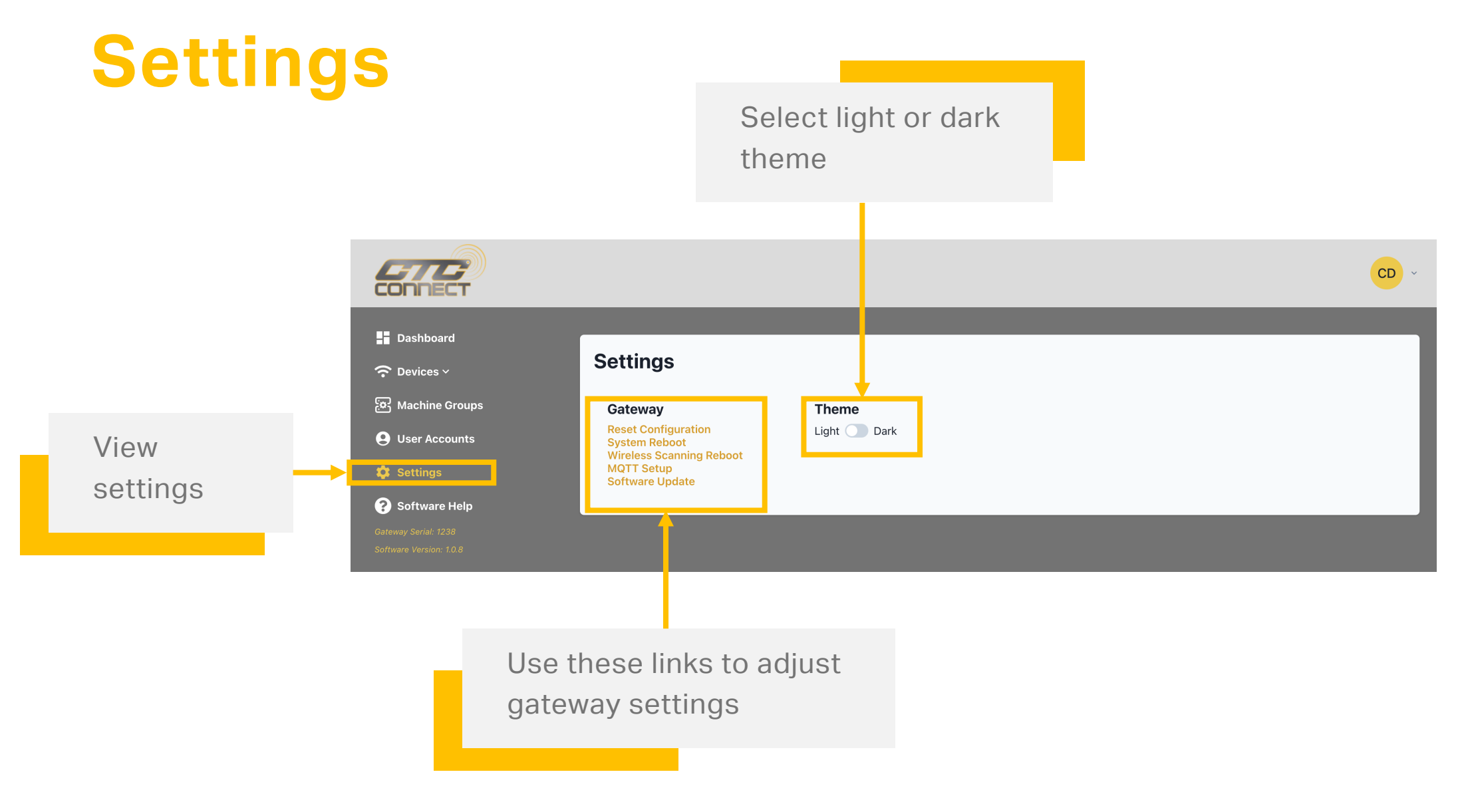

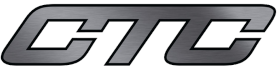

#### **MQTT IoT Protocol**

This feature allows you to host your own MQTT broker and seamlessly receive information from your CTC Connect Gateways.

Whether you prefer to host your MQTT broker locally or in your cloud, both options are supported.

On the Settings screen, Click MQTT Setup

(please note, gateway software version must be updated to the most current version to setup the MQTT)

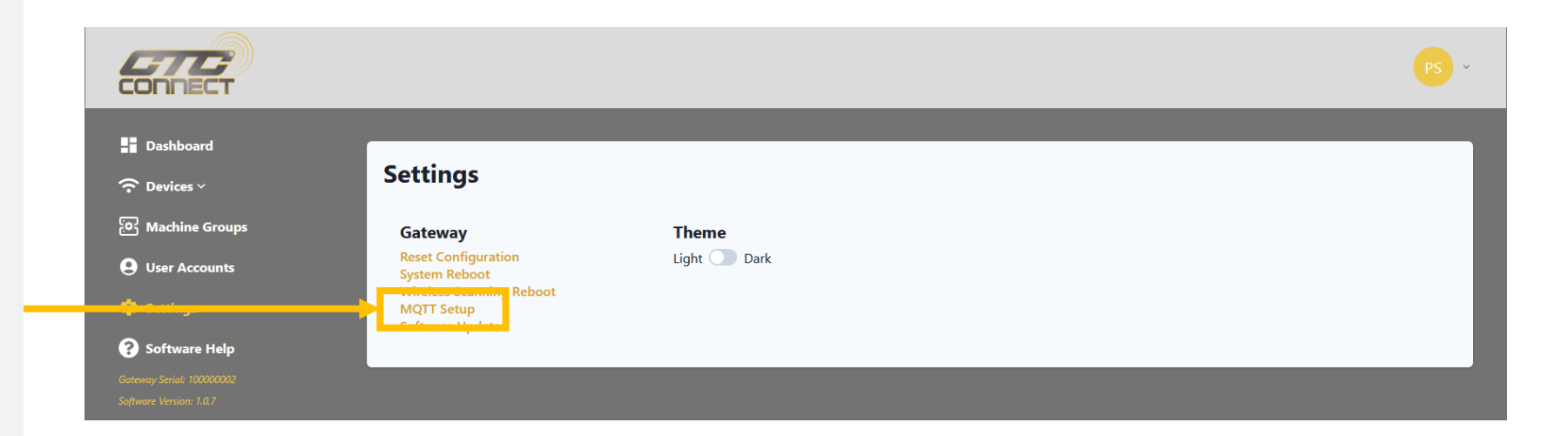

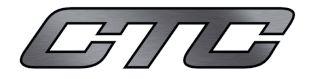

#### **MQTT IoT Protocol**

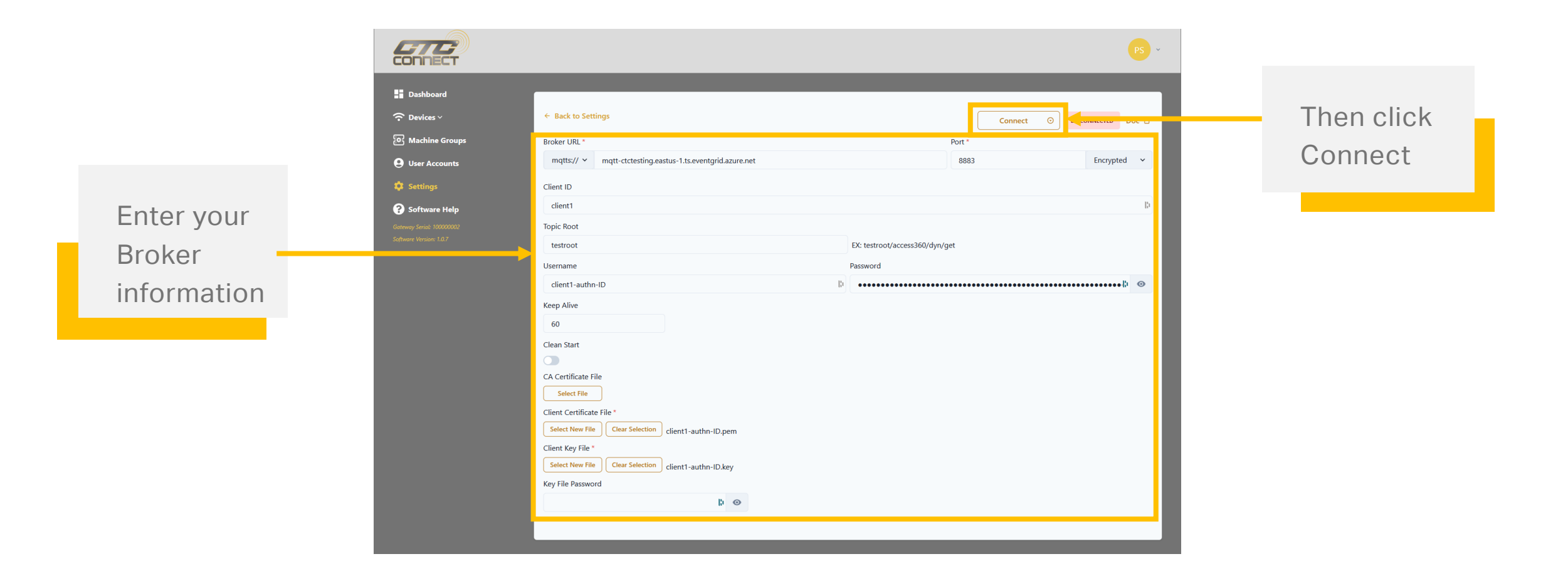

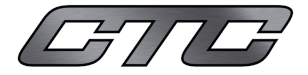

#### **Connect with CTC**

We look forward to hearing from you

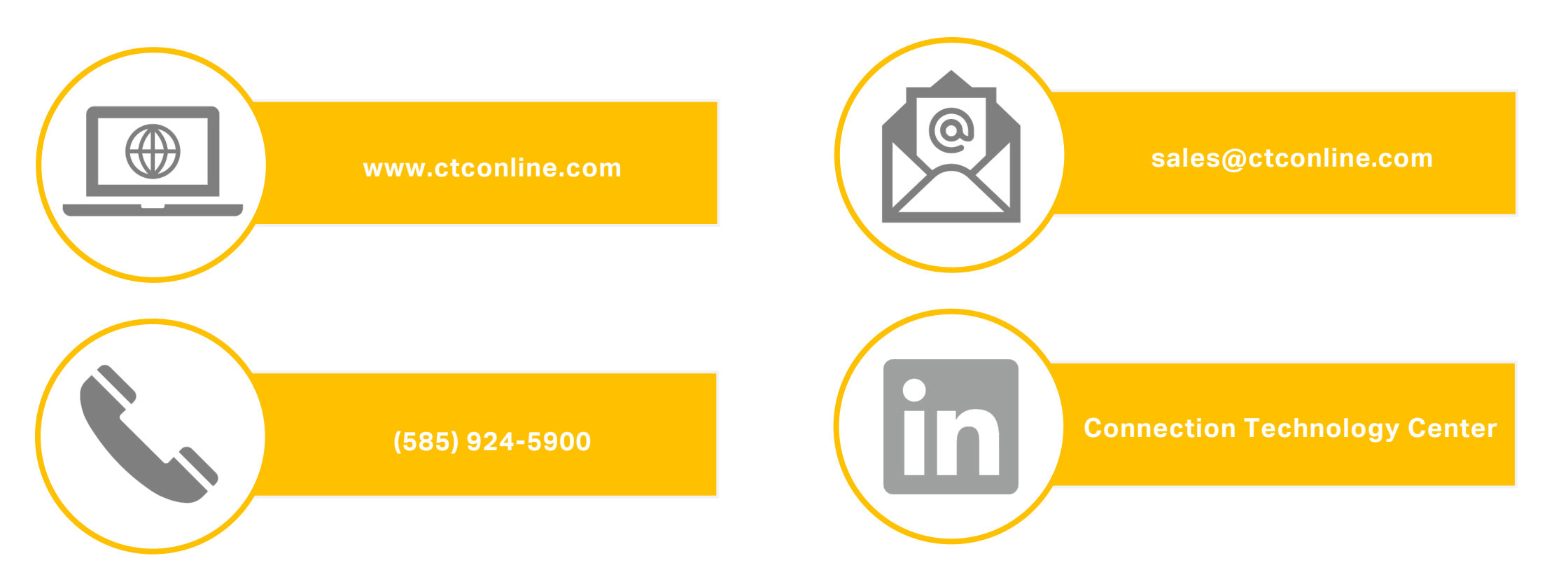

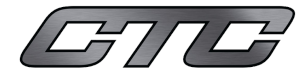